## Migrate your Outlook Signature to Boxtop

05/10/2024 11:19 am EDT

Your current Outlook signature will not automatically transfer to Boxtop. Once in Boxtop, to set up your email signature:

- 1. Open an old email from your sent folder.
- 2. Highlight your signature > copy
- 3. Open a new email. Then at the top of the window click Signature > Signatures...

| <u></u> 日 り | $\downarrow$ $\uparrow$ $\bigcirc$                         | ⇒ C           | Untitled -     | Message (HTML)                               |                | 7)      | T ·           |                   | /×/      |
|-------------|------------------------------------------------------------|---------------|----------------|----------------------------------------------|----------------|---------|---------------|-------------------|----------|
| File M      | essage Inse                                                | ert Options   | Format Text    | Review He                                    | lp Mi          | mecast  | Γ             | Tell me           |          |
| Paste       | Calibri<br><b>B</b> $I \cup$<br>$\swarrow \times A \times$ |               | A <sup>×</sup> | 0 Attach File ∽<br>℃ Link ~<br>∑ Signature ~ | P∎ ~<br>!<br>↓ | Dictate | )<br>Insights | View<br>Templates | ri<br>Su |
|             | From ~                                                     | ETabush@tabus | h.com          | 1000                                         |                | Voice   | Aug-III       | They remplates t  | t        |
| Send        | То                                                         |               |                | 10.00                                        |                |         |               |                   |          |
|             | Cc                                                         |               |                | The start                                    |                |         |               |                   |          |
|             | Bcc                                                        | ]             |                | _                                            |                |         |               |                   | -        |
|             | Subject                                                    |               |                | <u>S</u> ignatures                           |                |         |               |                   |          |
|             |                                                            |               |                |                                              |                |         |               |                   |          |
| 1           |                                                            |               |                |                                              |                |         |               |                   |          |

4. Click New then paste your email signature and save.

5. Lastly, on the right side select your newly created signature for new messages and replies. Then click OK.

| ^   | E-mail <u>a</u> ccount:    | etabush@tabush.com | $\sim$ |
|-----|----------------------------|--------------------|--------|
|     | New <u>m</u> essages:      | Standard           | $\sim$ |
|     | Replies/ <u>f</u> orwards: | Standard           | ~      |
| ~   |                            |                    |        |
| 2   |                            |                    |        |
|     |                            |                    |        |
| tic |                            | - Rusiness Card    |        |

Need More Help? Click Here